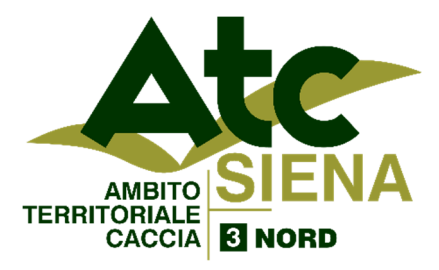

Sede Operativa: Via Leonida Cialfi 29 – 53100 SIENA Tel. 0577/271898 – Fax 0577/247451 www.atcsienanord.it e-mail: info@atcsienanord.it

## ISTRUZIONI PER LA STAMPA DEL BOLLETTINO CACCIATORI FUORI REGIONE

Dal sito dell'ATC 3 Siena Nord <u>www.atcsienanord.it</u> sezione Bollettini ATC oppure al link diretto <u>https://net.zerobyte.it/zerogis\_atcsi3/</u> si apre la pagina per stampa del

bollettino.

1.

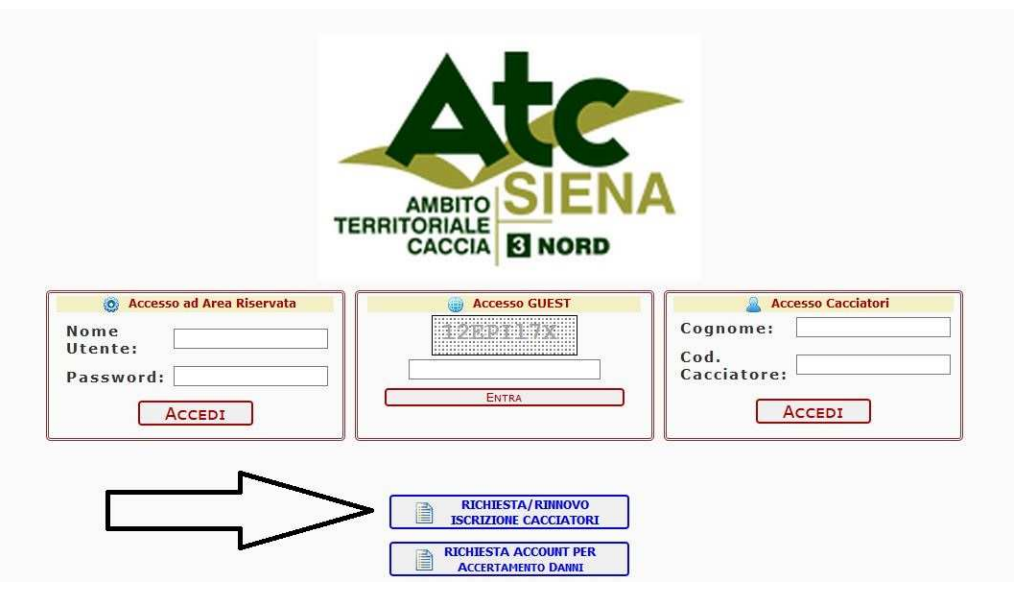

# Cliccare sul bottone "Richiesta/Rinnovo iscrizione cacciatori"

#### indicato dalla freccia.

2.

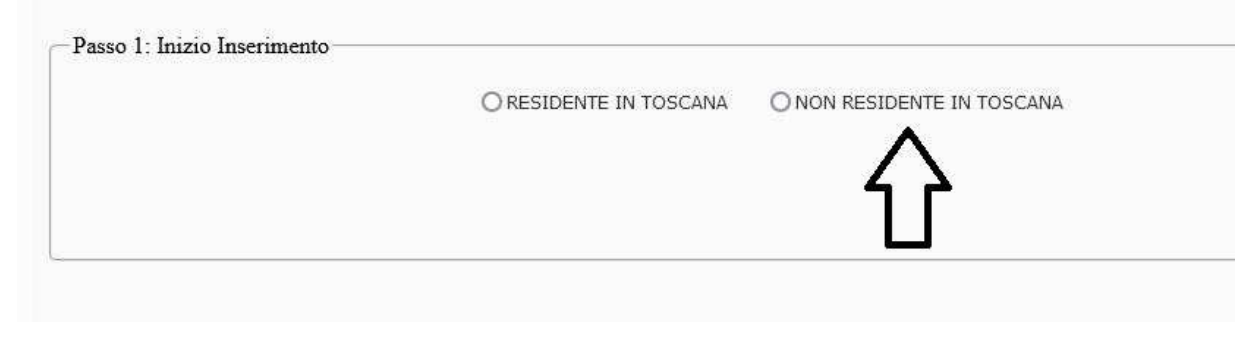

### Selezionare "NON Residente in Toscana"

|                   | © RESIDENTE IN TOSCANA O NON RESIDENTE IN TOSCANA |
|-------------------|---------------------------------------------------|
| c di riferimento: | ATC 3 SIENA NORD                                  |
| a memerica i      |                                                   |
| dice Fiscale:     |                                                   |
| d Carciatore:     |                                                   |

# Inserire Codice Fiscale e Codice Cacciatore <u>ATTENZIONE</u>: Il codice cacciatore fuori regione non è quello a cinque cifre dato dal vecchio portale ATC, ma è quello a sette cifre che inizia per 90...

(se il sistema segnala un errore contattare l'ATC)

4.

| odice Fiscale: *               |      |  |
|--------------------------------|------|--|
| ognome:                        | *    |  |
| ome:                           | *    |  |
| elefono Cell: E.G.: 0551234567 | - 17 |  |
| lefono Fisso: E.G.: 0551234567 |      |  |
| Mail:                          |      |  |
| esidenza: Prov.: 🗸 Comune:     | ~ *  |  |
|                                |      |  |

Riempire i campi indicati in rosso, di norma cognome e nome sono inseriti automaticamente.

# Passo 3: Inserimento Dati Iscrizione Forme di caccia \*: C - INSIEME DI TUTTE LE FORME DI CACCIA CONSE! ~ ATC \*: 2020 - ATC 3 SIENA NORD

5.

# Selezionare l'opzione di caccia (per i fuori regione esiste solo la C). Poi selezionare se Residenza Venatoria o Ulteriore ATC.

6.

| CODICE FISCALE                                                                                                    |                                                                                                    |
|----------------------------------------------------------------------------------------------------|----------------------------------------------------------------------------------------------------|
| RESIDENZA                                                                                                    |                                                                                                    |
| ELEFONO CELLULARE                                                                                                    |                                                                                                    |
| COGNOME E NOME                                                                                                    |                                                                                                    |
| noi trattati, per le finali<br>Pubbliche Amministraz<br>supporto cartaceo e/o<br>saranno conservati per<br>istanza, da inviare all'A<br>dell'Ente, chiederne la r<br>cartaceo non ritirate pr<br>opporsi al trattamento c<br>qualora ritenesse violati<br>- Controllo e tracciabilit<br>Sistema di protezione o<br>cartacei in luoghi prote<br>Stipula di contratti acc<br>l'informativa che preced | indicate del trattamento, nonché per le finalità istituzionali conseguenti. Inoltre i dati stessi, a richiesta, saranno comunicati a<br>ni per fini di legge. 6) Luogo e modalità di conservazione dei dati I dati personali sono conservati, dal Titolare del trattamento, su<br>server informatici, in luoghi di norma ubicati all'interno della Comunità Europea. 7) Periodo di conservazione dei dati I Suoi dati<br>periodo previsto dalla normativa vigente. Decorso tale termine, gli stessi saranno distrutti. 8) Diritti dell'interessato Con specifica<br>sociazione, Titolare del trattamento, tramite raccomandata o posta elettronica, potrà conoscere i Suoi dati personali in possesso<br>difica, la rettifica o la distruzione. Inoltre potrà completarli, aggiornarli o richiederne copia. Eventuali richieste di copie su supporto<br>so la sede dell'Ente saranno soggette a contributo spese di invio. Potrà inoltre, con le stesse modalità, revocare il consenso,<br>tutti o parte dei dati, o chiederne l'invio a terzi da Lei indicati. Potrà proporre reclami al Garante per la protezione dei dati personali<br>Suoi diritti. 9) Modalità di controllo Verranno posti in essere controlli di sicurezza funzionali in ambito informatico e web mediante:<br>degli accessi mediante ID e Password di livelli diversi; - Codifica del Trattamento con individuazione e partizione dei processi;<br>Malware; - Minimizzazione dei dati trattati. Verranno predisposti controlli di sicurezza fisici mediante: - Conservazione di supporti<br>ed accessibili solo a personale incaricato; - Conservazione dei supporti fisici del server in luogo protetto e Backup dei dati;<br>rrati in tema di trattamento dei propri dati personali. CONSENSO AL TRATTAMENTO DEI DATI PERSONALI II sottoscritto letta<br>acconsente al trattamento dei propri dati personali nelle modalità e per le finalità descritte nell'informativa che precede. |

#### Spuntare l'accettazione della normativa privacy

ventuale mute of terms rail tail that the actual concequence of contraincectories. del trattamento, nonché per le finalità istituzionali conseguenti. Inoltre i dati stes di legge. 6) Luogo e modalità di conservazione dei dati I dati personali sono cons iformatici, in luoghi di norma ubicati all'interno della Comunità Europea. 7) Periodi previsto dalla nori distrutti. e, Titolare del tra rà conosi Confermi l'invio della richiesta di iscrizione? rettifica o la dist e copia. E de dell'Ente sará con le s te dei dati, o chi al Gara ti. 9) Modalità di No Si zionali :essi mediante II con indi - Minimizzazione dei dati trattati. Verranno predisposti controlli di sicurezza fisici ssibili solo a personale incaricato; - Conservazione dei supporti fisici del server ima di trattamento dei dati personali. CONSENSO AL TRATTAMENTO DEI E

7.

#### Confermare la richiesta di iscrizione

nte al trattamente del norre la construction il construction internationale de construction e construction e c

8.

La Richiesta è stata inoltrata Correttamente.

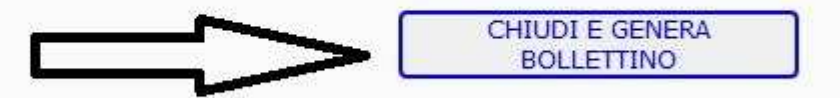

Generare il bollettino, che sarà già pronto per essere pagato in Posta, da home banking su smartphone scansionando il codice QR, da home banking su PC e presso tabaccherie e ricevitorie inserendo l'intero gruppo di 18 numeri presenti sul bollettino a sinistra di "ESEGUITO DA"

ATTENZIONE: Il bollettino viene generato in formato PDF, va stampato con <u>foglio</u> <u>orizzontale</u> impostando la stampa come <u>dimensioni effettive</u> (NO adatta alla pagina)

Chi avesse difficoltà può inviare un'email a <u>info@atcsienanord.it</u> indicando: nome, cognome, indirizzo, codice cacciatore e tipo di iscrizione desiderata. Invieremo per email il bollettino